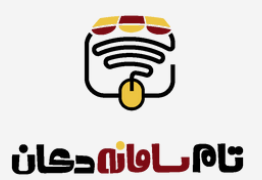

# راهنمای دریافت نماد الکترونیکی

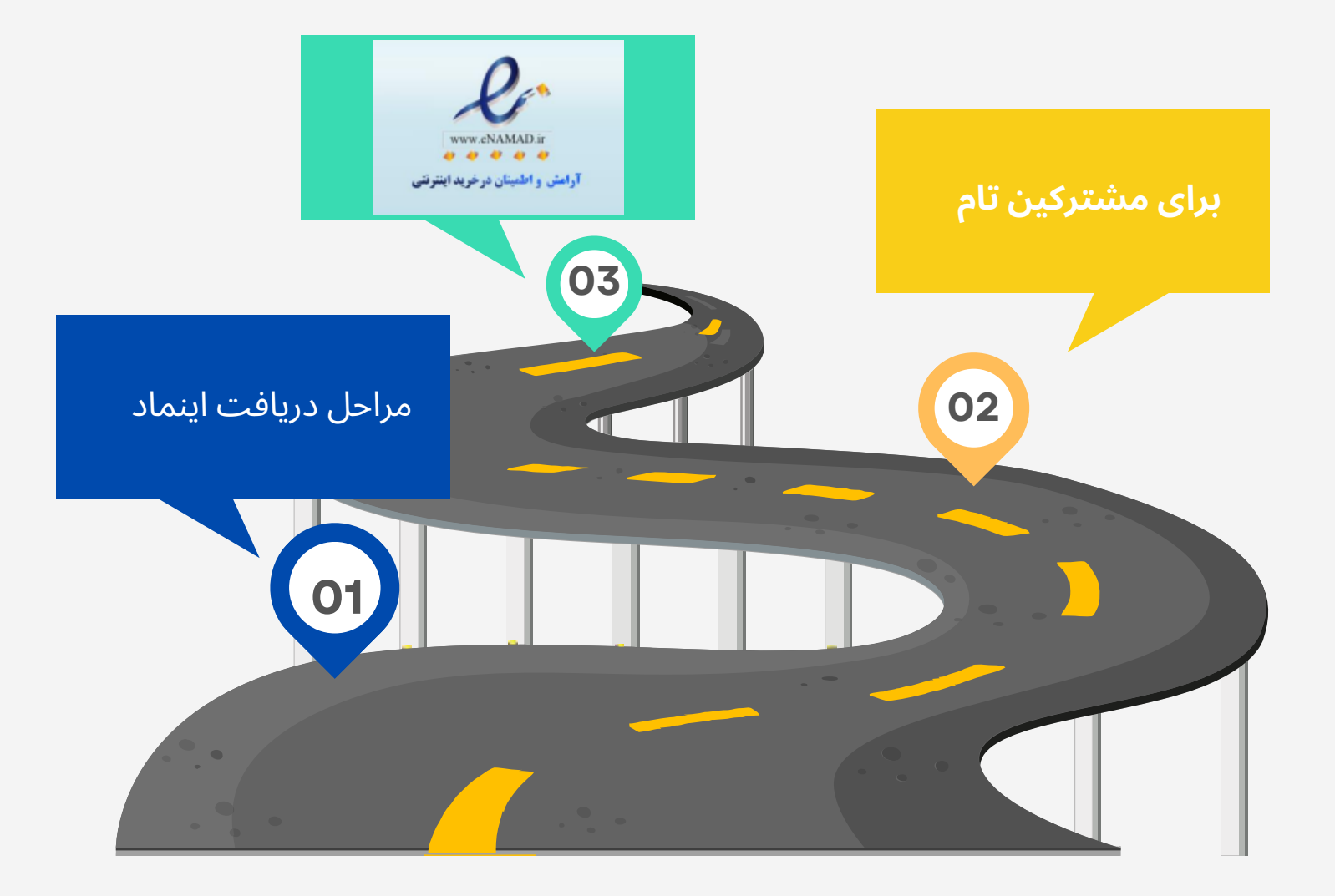

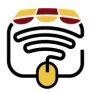

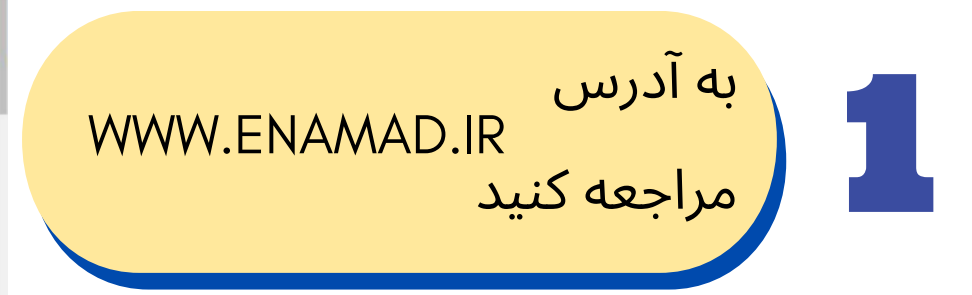

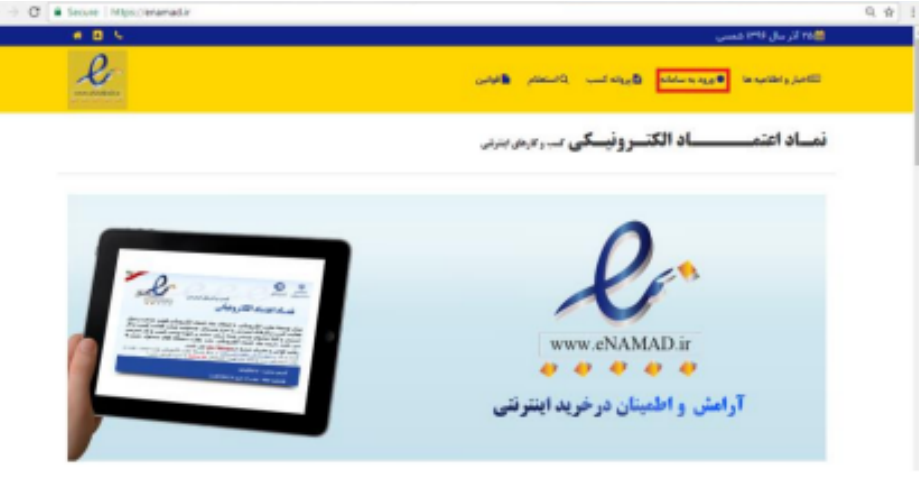

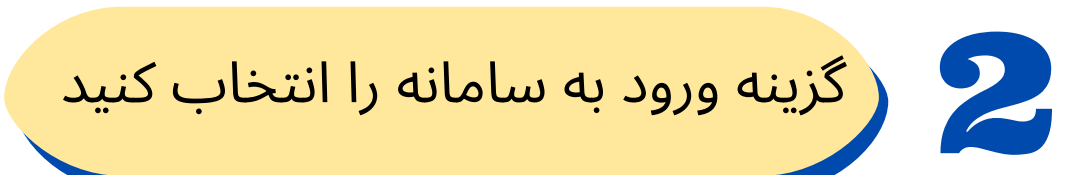

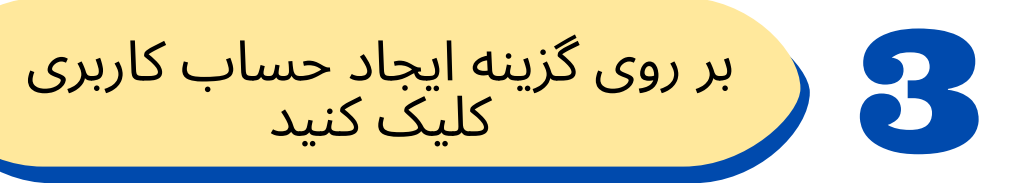

| ورود به پنل کاربری                                                                                               |
|----------------------------------------------------------------------------------------------------|
| نام کاربری                                                                                                    |
| رمز عبور                                                                                                    |
| آیا رمز عبور خود را فراموش کرده اید؟ بازیابی شناسه و رمز<br>آیا در سامانه حسابه کلی وی ندل در؟ ایجاد حسابه کلی و |
| آیا ایمیل فعال سازی را دریافت نکرده اید؟ ارسال مجدد ایمیل                                                        |
| در صورت بروز هرگونه خطا با شماره ۰۳۱۸۵۱۹۶۷۱۴ .<br>۲۱۸۵۱۹۴۷۱۳ تماس بگیرید.                                        |

4

5

از منوی نوع شخصیت شخص حقیقی تبعه ایران را انتخاب کنید

فرم باز شده را تکمیل و هر دو گزینه پایین صفحه را تیک بزنید

| نوع شخصیت                          |
|------------------------------------|
| انتخاب کنید                        |
| انتخاب كنيد                        |
| شخص حقیقی - تبعه ایران             |
| شخص حقیقی - اتباع خارجی            |
| شخص حقوقی - تجاری                  |
| شخص حقوقی - غیر تجاری              |
| دولتی - نهادها و دستگاه های اجرایی |
| رمز عبور                           |
|                                    |
| تكرار رمز عبور                     |
|                                    |

ثبت نام

R

در وب سایت کسب و کار امکان سفارش گیری بصورت آنلاین وجود دارد (سفارشگیری تلغنی مورد قبول نمی باشد).

🗏 بابت سفارش، پول دریافت می شود.

| ثبت نام                  |                                                                              |  |  |
|--------------------------|------------------------------------------------------------------------------|--|--|
|                          | نوع شغمیت                                                                    |  |  |
| •                        | شخص حقيقي - تبعد ايران                                                       |  |  |
|                          | نام                                                                          |  |  |
|                          | مليكا                                                                        |  |  |
|                          | نام خانوادگی                                                                 |  |  |
|                          | كدملى                                                                        |  |  |
|                          | أدرس ايعيل                                                                   |  |  |
| m_mehrkam@yahoo.com      |                                                                              |  |  |
|                          | شناسه كاربرى                                                                 |  |  |
| Med YPA                  |                                                                              |  |  |
|                          | رمز فنور                                                                     |  |  |
|                          |                                                                              |  |  |
|                          | نگرار رمز عبور                                                               |  |  |
|                          |                                                                              |  |  |
| ، گیری بصورت آنلاین وجود | 🕫 در وب سایت کسب و کار امکان سغارش                                           |  |  |
| ه).                      | دارد (سفارشگیری تلفتی مورد قبول نمی باش<br>۱۴ بابت سفارش، یول دریافت می شود. |  |  |
| شماره ۱۹۶۷۱۶ شماره .     | در صورت بروز عرگوند خطا با<br>۲۱۸۵۱۹۶۷۱۴ تملس بگیرید.                        |  |  |
|                          |                                                                              |  |  |

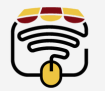

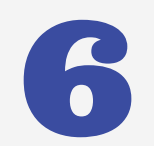

پس از تایید ، پیغام ثبت نام شما با موفقیت ثبت شد را دریافت می کنید

به آدرس ایمیل خود مراجعه کنید و بر روی لینک فعال سازی کلیک کنید

شناسه کاربری ورمز عبور شما قابل تغییر نمی باشد پس در انتخاب آن دقت کنید

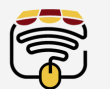

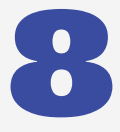

وارد پنل کاربری خود شوید و از قسمت تکمیل اطلاعات تکمیل فرم اطلاعات را انتخاب کنید

در فرم باز شده تمام موارد ستاره دار را پر کنىد

سيس ذخيره و تاييد كنيد

در تمام مراحل در صورت بروز هر گونه مشکل و یا عدم تایید به کارهای در دست انجام مراجعه کنید و دلیل بروز مشکل را مشاهده کنید

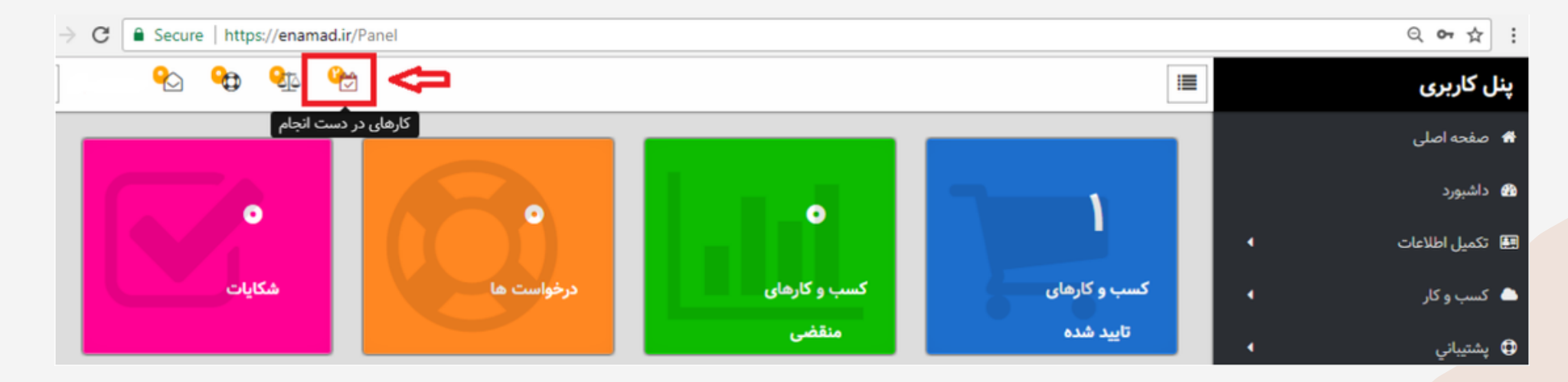

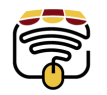

3

9

در این مرحله نوبت به بارگذاری مدارک می باشد از منو بارگذاری مدارک را انتخاب کرده و فایل های اجباری را آپلود کنید و گزینه تایید را بزنید

| مدارک | (5)    | بارگذا | 10 |
|-------|--------|--------|----|
|       | $\sim$ |        |    |

|                |                             | <b>i</b> وضعیت | 🛱 زمان بارگذاری      | ≣انوع   | 🖹 مدرک درخواست         |
|----------------|-----------------------------|----------------|----------------------|---------|------------------------|
| No file chosen | مشاهده فایل بارگذاری انتخاب | بررسي نشده     | ነነ:ሥ:ሥሥ - ነሥዓ۶/๏ዓ/ነለ | اجبارى  | تصویر کارت ملی (رو)    |
| No file chosen | مشاهده فایل بارگذاری انتخاب | بررسي نشده     | 11:۴:۵ - 1۳۹۶/o۹/1A  | اجبارى  | تصوير صفحه اول شناسامه |
| No file chosen | بارگذاری انتخاب             | بارگذاري نشده  |                      | اختيارى | تصویر پرسنلی           |
| No file chosen | بارگذاری انتخاب             | بارگذاري نشده  |                      | اختيارى | تصویر کارت پایان خدمت  |

و سپس اطلاعات را ثبت کنید

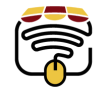

## از منو سمت راست گزینه احراز اطلاعات را انتخاب کرده

جهت تایید تلفن همراه کد مربوطه را به سرشماره درج شده ارسال نمایید

#### 🛛 تاييد صحت تلفن همراه

10

برای ثبت کسب و کار باید شماره همراه شما تایید شده باشد.

در حال حاضر احراز تلغن همراه تایید نشده است.

به منظور تایید صحت. با تلفن همراه خود (۰۹۱۲۴۹۴۹۲۴۳) کد ena۳۶۷۷۱۳ را به شماره ۵۰۰۰۴۰۰۰۴۵۲۲۹۸ پیامک نمایید

یس از ارسال پیامک ، بعد از حداکثر ۱۰ دقیقه صحت تلفن همراه شما تایید می شود

به منظور ویرایش شماره همراه به صفحه **ویرایش اطلاعات شخصی** مراجعه کنید

**م؟ تایید صحت تلفن ثابت** 

برای ثبت کسب و کار باید شماره ثابت شما تایید شده باشد.

در حال حاضر احراز تلغن ثابت تایید نشده است.

به منظور تایید صحت، با تلفن ثابت خود (۲۱۸۵۱۹۳۷۷۶) با شماره ۲۱۸۵۱۹۴۲۷۴ ماس بگیرید . هنگامی که سیستم کد تایید را درخواست کرد، کد ۲۰۱۳۱۳ را وارد نمایید

پس از ارسال ، بعد از حداکثر ۱۰ دقیقه صحت تلفن ثابت شما تایید می شود

#### WWW.REALYGREATSITE.COM

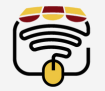

|                                       | ک به مدت <b>10</b> دقیقه صبر کنید و از<br>و مجددا با نام و رمز کاربری خود وارد                                                                                   | بعد از ارسال پیامک<br>سامانه خارج شوید    |    |
|---------------------------------------|----------------------------------------------------------------------------------------------------|-------------------------------------------|----|
|                                       |                                                                                                    | سوید                                      |    |
|                                       | . 🛛 تایید صحت تلفن همراه                                                                                                    |                                           |    |
|                                       | صحت تلفن همراه شما تایید شده است.                                                                                                    |                                           |    |
|                                       | م€ تایید صحت تلفن ثابت<br>ا                                                                                                    |                                           |    |
|                                       | برای ثبت کسب و کار باید شماره ثابت شما تایید شده باشد.                                                                                                    |                                           |    |
| درخواست کرد، کد ۴۰۱۳۱۳ را وارد نمایید | در حال حاضر احراز تلفن ثابت تایید نشده است.<br>به منظور تایید صحت، با تلفن ثابت خود (۲۱۸۵۱۹۳۷۶۴) با شماره ۲۱۸۵۱۹۴۷۴۸ و تماس بگیرید . هنگامی که سیستم کد تایید را |                                           |    |
|                                       | پس از ارسال ، بعد از حداکثر ۱۰ دقیقه صحت تلفن ثابت شما تایید می شود                                                                                              |                                           |    |
|                                       | به منظور ویرایش شماره تلغن ثابت به صفحه <b>ویرایش اطلاعات شخصی</b> مراجعه کنید                                                                                   |                                           |    |
|                                       | حت تلفن شما تایید شد نوبت به احراز                                                                                                    | بعد از دیدن پیغام صح<br>تلفن ثابت می باشد | 12 |
|                                       |                                                                                                    |                                           |    |

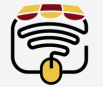

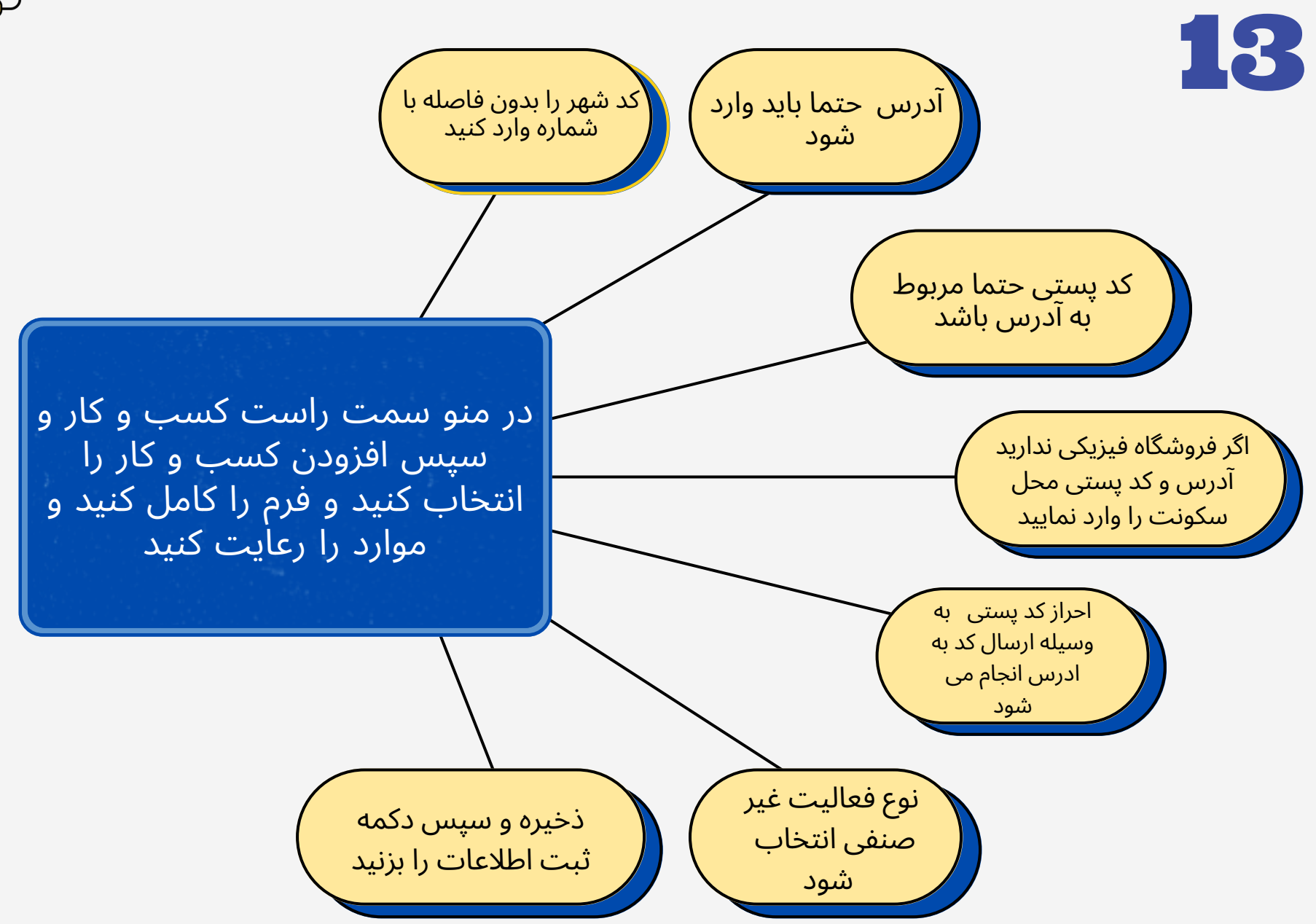

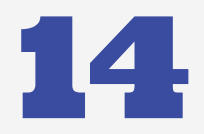

مجددا به منوی کسب و کار رفته و انجام تایید فنی را مطابق شکل انتخاب کنید

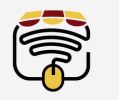

|                  |   | 📾 لیست کسب و کارها |                  |                     |                       |                                                    |  |  |  |
|------------------|---|--------------------|------------------|---------------------|-----------------------|----------------------------------------------------|--|--|--|
|                  |   | • نام دامند        | الكرمان درج      | <b>11</b> کد پرونده | ا وضعيت               |                                                    |  |  |  |
| بيل اللافات      |   | sampledomain.com   | 10990-1985/44/18 | VARME               | مدم انجام تاييديد فني | مغاهده الكالات الجام كيديه قب التي تور تعاليت احتد |  |  |  |
| ميه و کار        | 1 |                    |                  |                     |                       |                                                    |  |  |  |
| نيباني<br>نيباني | • |                    |                  |                     |                       |                                                    |  |  |  |
| ماب كاربري       |   |                    |                  |                     |                       |                                                    |  |  |  |
|                  |   |                    |                  |                     |                       |                                                    |  |  |  |
|                  |   |                    |                  |                     |                       |                                                    |  |  |  |
|                  |   |                    |                  |                     |                       |                                                    |  |  |  |
|                  |   |                    |                  |                     |                       |                                                    |  |  |  |

گزینه آخر عنوان ذکر شده را در پنل کاربری تام خود در بخش تنظیمات قسمت نام فروشگاه اضافه کنید و ذخیره کنید و روز بعد مجددا اسم را به حالت اول برگردانید

| 📼 عمليات اخذ تاييديد قني                                                                                                    |
|----------------------------------------------------------------------------------------------------|
| توجه : جهت انجام تابیدید قنی میبایست هداقل یکی از موارد زیر انجام پذیرد.                                                                                                    |
| تحارسال کد به ایمپل دامنه                                                                                                    |
| چتانچه بر روی دکمه "ارسال ایمیل" در ذیل این بخش کلیک تمایید یک ایمیل جاوی یک کد به آدرس Ho@fornemed. Avia از سال می شود. جهت تکمیل این بخش کلفی است کد مربوطه را در کادر ذیل وارد تموده و بر روی دکمه "تایید کد" کلیک تمایید.<br>علید که ایسیل ایمیل |
| ۴ بارگذاری فایل در سرور                                                                                                    |
| جهت تکمیل این مرحله یک قابل خانی و با نام ۲۵۵۹-۳۵۵۵ در ریشه وسایت قرار دهید به نحوی که از طریق آدرس ۲۰۵۹ (۲۵۵ از استان این مرحله قابل دسترس باشد. بعد از بارگذاری قابل برروی دکمه "تایید بارگذاری" کلیک تمایید تا صحت این مرحله                      |
| كردد.<br>- كليد بالأكاني:                                                                                                    |
| ـــا افزودن متاتک در صفحه اصلی                                                                                                    |
| جهت انجام این مرحله کافی است در صفحه اصلی سایت که در آدرس http://fornated.His.r قرار دارد. در عدر اصلی متانک ذیل افزوده شود :                                                                                                    |
| <meta-name#iseamadi.contenteini 15484="" v4=""></meta-name#iseamadi.contenteini>                                                                                                    |
| سپس چېت بررسۍ، برروي دکمه "کبيد متانگ" کنېک نماييد<br>- <mark>کې د متاک</mark>                                                                                                    |
| ے تغییر عنوان (title) صفحه                                                                                                    |
|                                                                                                    |

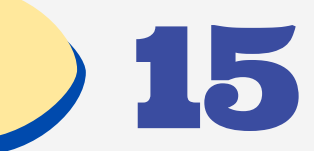

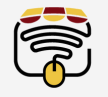

| 💏 - صفحه اصلی    | یه اصلی<br>۱۹ اصلی |                   |                       |             |                |                                              |                        |
|------------------|--------------------|-------------------|-----------------------|-------------|----------------|----------------------------------------------|------------------------|
| 🛚 داشبورد        |                    | کے بیسے مسب و عرب |                       |             |                |                                              |                        |
| متادالها المتنا  |                    | Q نام دامنه       | 🛱 زمان درج            | 📰 کد پرونده | <b>i</b> وضعیت |                                              |                        |
| سے تدمین اطلاعات |                    | sampledomain.com  | 11:24.1 - 12,68/06/14 | ۷۸۲۳۲       | تعيين نوع خدمت | مشاهده اطلاعات ليست خدمات و مجوز ها تغيير نو | تغيير نوع فعاليت 🛛 حذف |
| 📥 کسب و کار      | •                  |                   |                       |             |                |                                              |                        |
| 🖨 ىشتىبانى       | 4                  |                   |                       |             |                |                                              |                        |
| <b>*</b> • • •   |                    |                   |                       |             |                |                                              |                        |
| 💄 حساب کاربري    | 4                  |                   |                       |             |                |                                              |                        |

| داشىمەد 🕅         | 💷 افزودن کسب و کار                                                 |                                                       | 0                        |
|-------------------|--------------------------------------------------------------------|-------------------------------------------------------|--------------------------|
| -37,415 12        | ≣کد خدمت                                                           | 🛱 عنوان خدمت                                          | <b>i</b> قسمت            |
| 🖽 تکمیل اطلاعات 🔹 | تاكنون خدمتى افزوده نشده است                                       |                                                       |                          |
| 📥 کسب و کار 🕨     |                                                                    |                                                       |                          |
| 🗘 پشتيباني 🗘      | 🚨 افزودن خدمت براساس انتخاب                                        |                                                       |                          |
| 🛔 حساب کاربري ک   | قسمت                                                               | کروه                                                  |                          |
|                   | فروش كالا                                                          | ▼                                                     | طاني در فروشگاههاي تخصصي |
|                   | <b>طبقه</b><br>رايانه، وسايل جانبي، نرم افزار و تجهيزات مخابراتي د | خدمت<br>در فروشگاههاي تخصص ▼ گوشی تلفن همراه و تجهيزا | بزات جانبی ▼             |
|                   | ذفيره                                                              |                                                       |                          |

ذخیرہ و سپس تایید کنید

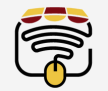

اگر خدمت مور بارگذاری کنید بر س

17

اگر خدمت مورد نظر نیاز به ارائه مجوز می باشد مجوز مربوطه را بارگذاری کنید برای اطلاع بیشتر از مجوز ها به بخش قوانین در وب سایت www.enamad.ir مراجعه کنید

به قسمت تکمیل فرم نظر سنجی بروید و فرم مربوطه را کامل کرده و دکمه ذخیره را بزنید و سپس تایید کنید

| 🖷 صفحه اصلی     | العلی ا |                  |                         | ( <b>c</b> )   |                       |                                                                                     |
|-----------------|---------|------------------|-------------------------|----------------|-----------------------|-------------------------------------------------------------------------------------|
| 🖚 داشبورد       |         |                  |                         | ~133           |                       |                                                                                     |
| 🖽 تکمیل اطلاعات | •       | Q نام دامنه      | 🛱 زمان درج              | ≡ دد<br>پرونده | <b>i</b> وضعیت        |                                                                                     |
| 📥 کسب و کار     | •       | sampledomain.com | - 1895/09/1A<br>11:87:1 | ۷۸۲۳۲          | تکمیل فرم نظر<br>سنجی | مشاهده اطلاعات اليست خدمات و مجوز ها التكميل فرم نظرستجی الغيير نوع فعاليت ا<br>حذف |
| 🖨 پشتيباني      | •       |                  |                         |                |                       |                                                                                     |
| 💄 حساب کاربري   | •       |                  |                         |                |                       |                                                                                     |

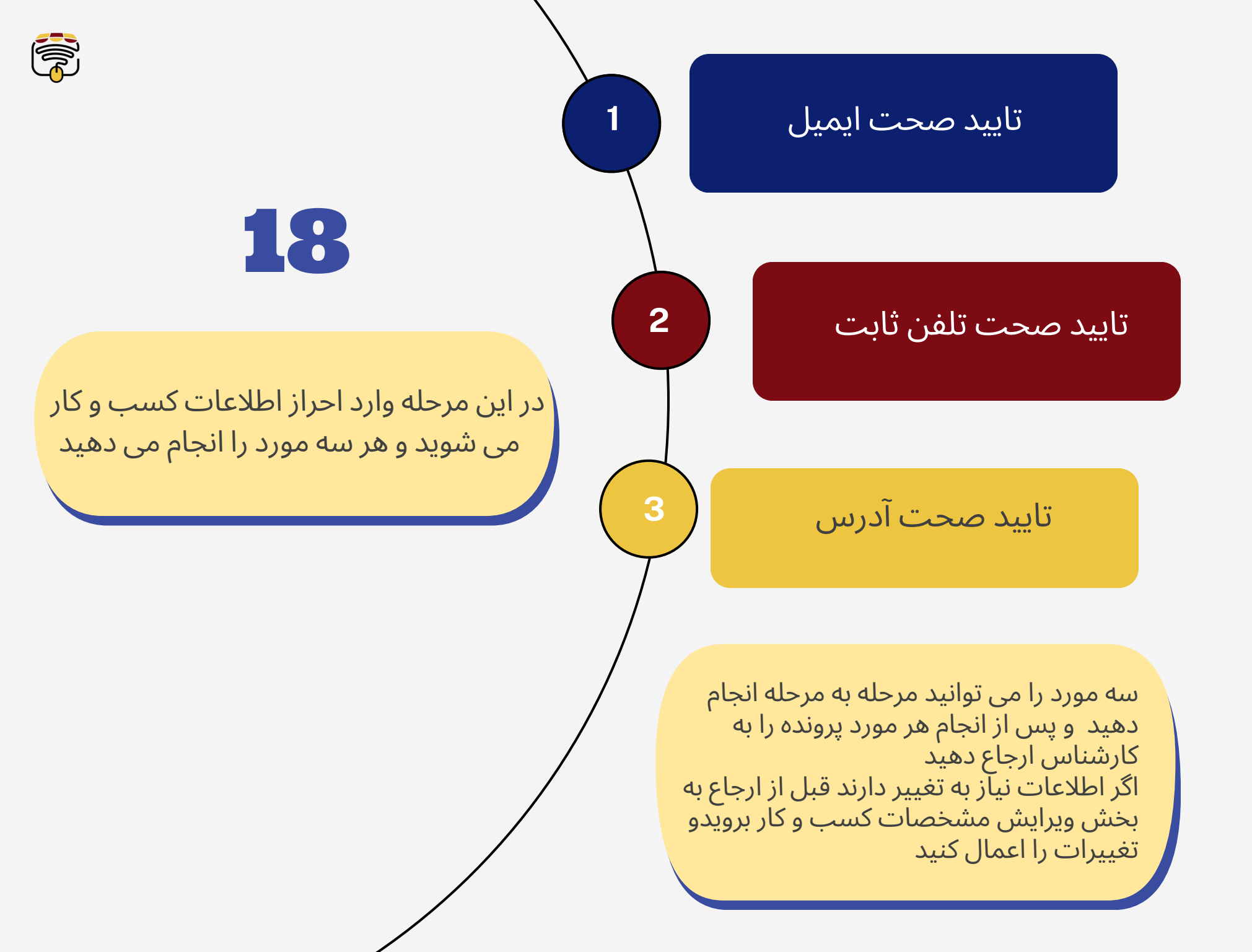

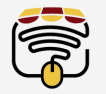

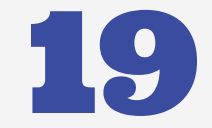

اکنون پرونده شما آماده ارسال به کارشناس می باشد روی گزینه ارسال پرونده جهت بررسی کارشناس کلیک کنید

به جهت اینکه بعد از ارسال امکان ویرایش وجود ندارد می توانید چک لیست اطلاعات را مشاهده و سپس تایید و ثبت نمایید

اکنون وضعیت در حال بررسی را مشاهده می کنید و باید صبر کنید تا کارشناسان مربوطه اطلاعات را بررسی نمایند و در صورت وجود هر گونه نقصی در پرونده می توانید به وضعیت چک لیست کسب و کار مراجعه نمایید و نقص را برطرف نموده و گزینه ارسال را جهت بررسی مجدد بزنید

در صورتی که کارشناس تشخیص داد فعالیت باید صنفی باشد تغییر نوع فعالیت را انتخاب و به صنفی تغییر می دهید

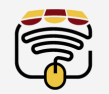

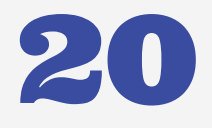

پس از بررسی و تایید گزینه دریافت کد اینماد را مشاهده می کنید دریافت کد را انتخاب و سپس با پشتیبانی تام تماس بگیرید

پشتیبانی تام

### 02191008226 09002559090

در صورت بروز هر گونه سوال و یا مشکل میتوانید در بخش پشتیبانی پنل اینماد خود تیکت ارسال کنید و پاسخ خود را در بخش مدیریت تیکت ها مشاهده کنید و یا از طریق چت آنلاین در پنل مدیریتی تام خودتون با ما در ارتباط باشید

موفق باشد